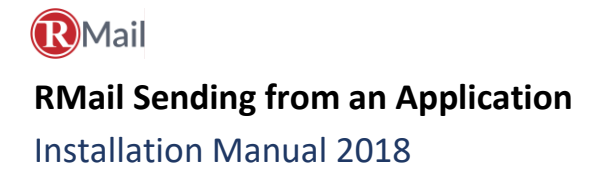

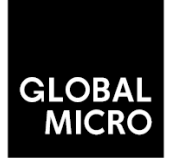

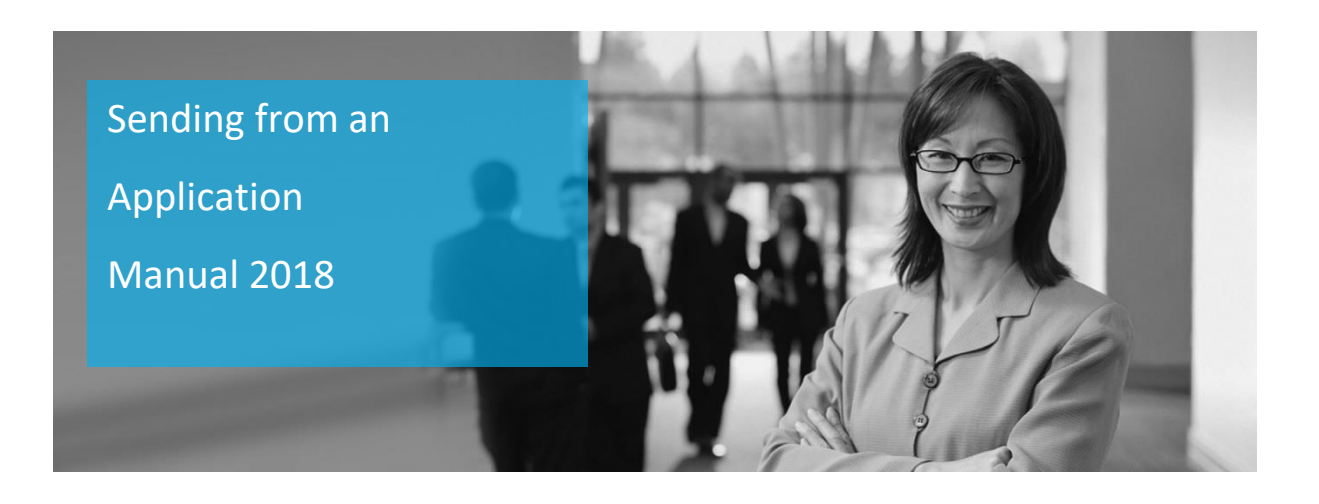

This document is the sole property of Global Micro Solutions (Pty) Ltd and may not be disclosed to any third party for any reason whatsoever, without prior written consent.

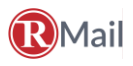

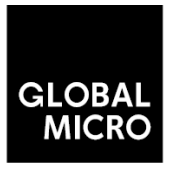

# Installation Manual 2018

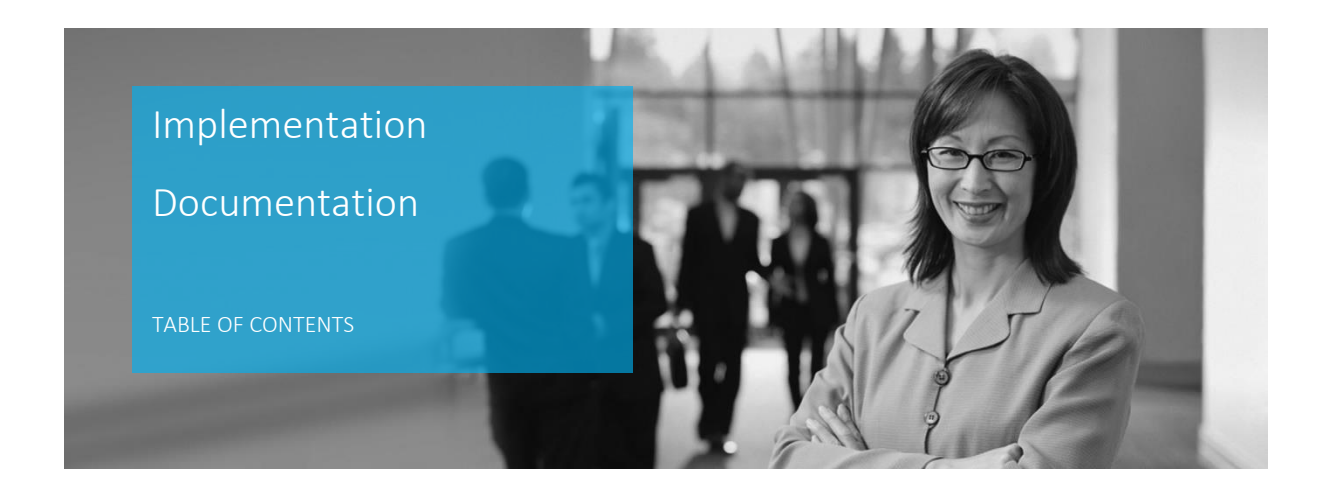

| of Contents                                 | 2                                                                                                    |
|---------------------------------------------|----------------------------------------------------------------------------------------------------|
| iew                                         | 3                                                                                                    |
| Welcome                                     | 3                                                                                                    |
| RMail Domain Extension Sending Instructions | 4                                                                                                    |
| Compose                                     | 4                                                                                                    |
| Route Messages to RMail                     | 4                                                                                                    |
| Add Feature Indicator(s)                    | 5                                                                                                    |
| Combining Subject Line Indicators           | 6                                                                                                    |
| Sample Subject Indicators                   | 6                                                                                                    |
| 1                                           | of Contents iew Welcome RMail Domain Extension Sending Instructions Compose Route Messages to RMail Add Feature Indicator(s) Combining Subject Line Indicators Sample Subject Indicators |

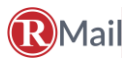

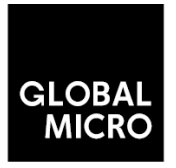

## **Installation Manual 2018**

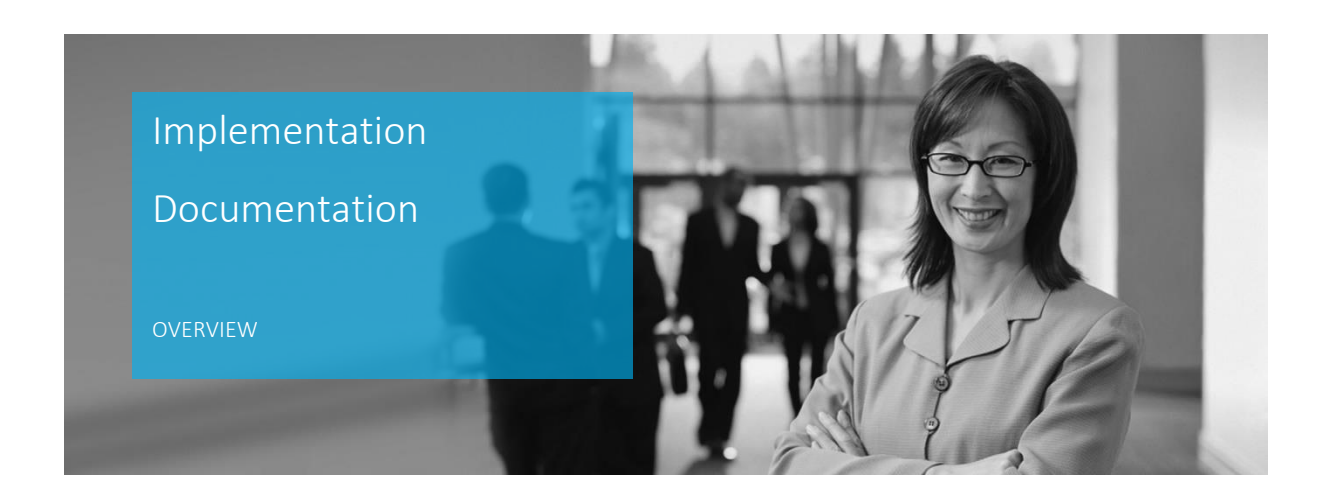

### 1. Welcome

RMail provides various sending interfaces for users to send messages. The sending method(s) available to users varies by account service plan, set-up, and availability.

Sending emails by adding an RMail domain extension which allows users to use service with simple email address and content adjustments, to route messages to the RMail Cloud platform for processing. Adding a special domain extension and optional feature indicators is all one needs to do once they are enabled for this sending capability. This feature is only available with Enterprise and Shared service plans.

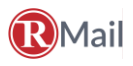

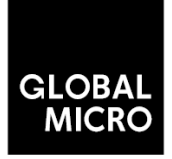

Installation Manual 2018

### 2. RMail Domain Extension Sending Instructions

Sending RMail messages using a domain extension adds flexibility to allow messages to be sent from any mail client or email platform by simply changing the message subject line and recipient email address. **Note**: The sending organization must pre-authenticate their sending system and service plan to use this function.

### 3. Compose

Compose the message by adding the subject, email body and any attachments to the email.

### 4. Route Messages to RMail

Append the suffix **.rpost.biz** to the end of the recipient address(es). The suffix **.rpost.biz** is removed by the RMail system in transit and is not visible to the recipient.

Example:

1. Normal recipient address: name@company.com

2. RMail recipient address with RMail suffix: <a href="mailto:name@company.com.rpost.biz">name@company.com.rpost.biz</a>

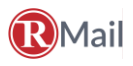

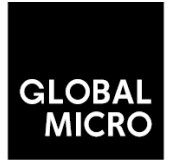

Installation Manual 2018

### 5. Add Feature Indicator(s)

Users may add assign one or more of the many additional services and features built on the RMail platform for the message. These services and features are available by adding either (a) subject line indicators, or (b) X-Headers to the message to indicate the type of RMail message that arrives into the recipient's inbox.

Subject Line Indicators (additional features available upon request)

- 1. The indicator must be inserted at the **beginning** of the subject line.
- 2. The indicator is not case sensitive.
- 3. A space may or may not be added after the indicator and before the subject text

4. Encryption requires at secure connection from the sending application to RMail via TLS or other.

| Service/Feature                       | Subject Indicator | Example Subject: Important Email |  |
|---------------------------------------|-------------------|----------------------------------|--|
| Track & Prove                         |                   |                                  |  |
| Marked Registered Email (default)     | None              | Important Email                  |  |
| Unmarked Registered Email             | (C), ©, or (c)    | (C) Important Email              |  |
| Encryption                            |                   |                                  |  |
| Automatic: System password generated, | RPSX()            | RPSX() Important Email           |  |
| always sent by email                  |                   |                                  |  |
|                                       |                   |                                  |  |
| Custom: Password sent according to    | RPSX(password)    | RPSX(sharkbait) Important Email  |  |
| RPortal settings                      |                   |                                  |  |
| Custom: Always send password by email | RPSX(password)    | RPSY(sharkbait) Important Email  |  |
| Custom: Never send password by email  | RPSX(password)    | RPSZ(sharkbait) Important Email  |  |
| E-Sign                                |                   |                                  |  |
| Hand Sign                             | (RPX)             | (RPX) Important Email            |  |
| Sequential Hand Si                    | (RPXS)            | (RPXS) Important Email           |  |
| Email Sign                            | (RPY)             | (RPY) Important Email            |  |
| Sequential Email Sign                 | (RPY)             | (RPY) Important Email            |  |
| Additional Features                   |                   |                                  |  |
| Client Code                           | (Rclientcode)     | RJohn-12345) Important Emai      |  |
| Register Reply or Send Unmarked and   | (R+) or (C+)      | (R+) or (C+) Important Email     |  |
| Register Reply                        |                   |                                  |  |
| Convert to PDF                        | (2PDF)            | (2PDF) Important Email           |  |
| Clean hidden metadata                 | (RPMD)            | (RPMD) Important Email           |  |
| Zip compress file attachments         | (ZIP)             | (ZIP) Important Email            |  |

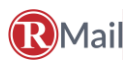

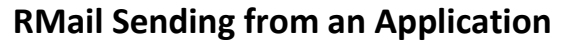

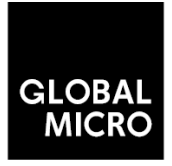

# Installation Manual 2018

### 6. Combining Subject Line Indicators

To install the RMail App for Outlook Desktop onto a Windows computer please follow these steps: The subject line indicators may be combined to send a message using multiple RMail services and features. *Note: (ZIP) or (C) are not available with the Encrypt or E-Sign services.* 

- Subject indicator format: <indicator> Email Subject Line
- Subject indicator format (with Client Code): <indicator><client code data><added feature> Email Subject Line

### 7. Sample Subject Indicators

#### **Track and Prove**

Registered Email

|          | From <b>▼</b> | tom@northendassoc.com             |
|----------|---------------|-----------------------------------|
| <br>Send | То            | lucasrussel@outlook.com.rpost.biz |
|          | Cc            |                                   |
| Subject  |               | Important Email                   |
|          |               |                                   |

#### Encryption

 Custom: Password sent according to RPortal settings

| Send Cc                 | look.com.rpost.biz |
|-------------------------|--------------------|
| Cc                      |                    |
|                         |                    |
| Subject RPSX(sharkbait) | Important Email    |

#### **Additional Features**

• Client Code

| _       | From <b>▼</b> | tom@northendassoc.com             |
|---------|---------------|-----------------------------------|
| Send    | То            | lucasrussel@outlook.com.rpost.biz |
|         | Cc            |                                   |
| Subject |               | (RJohn-12345) Important Email     |
|         |               |                                   |

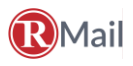

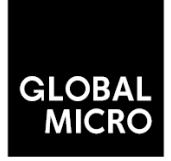

# Installation Manual 2018

#### **Multiple Indicators**

- Encryption:
   o Automatic: Password gene and always sent by email
- E-Sign
   o Hand Sign

| erated | ت الله الله الله الله الله الله الله الل | From ▼<br>To<br>Cc  | tom@northendassoc.com Iucasrussel@outlook.com.rpost.biz     |
|--------|------------------------------------------|---------------------|-------------------------------------------------------------|
|        |                                          | Subject<br>Attached | RPSX()(RPX) Important Email Sample NDA Agreement.docx 63 KB |

**Note:** This function is not available if the sender email address is not a corporate email address (i.e. it cannot be free webmail addresses; @gmail.com, @yahoo.com, @outlook.com, etc.) and the sender must be able to identify a unique set of sender IP addresses (i.e. it cannot be the Gmail sending IP address range).